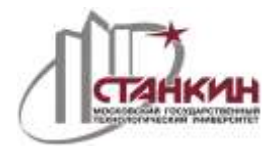

Тел.: (499) 973-1056, факс: (499) 973-1151, e-mail: ciu@stankin.ru

## ИНСТРУКЦИЯ<sup>1</sup> по подключению к справочной нормативно-технической системе «ТЕХЭКСПЕРТ»

- 1. Нажать кнопку **ПУСК** (start) и в главном меню выбрать пункт **ВЫПОЛНИТЬ** (run).
- 2. В открывшемся окне «Запуск программы» набрать: \\172.16.0.3

и нажать ОК.

| Запуск пр        | рограммы                                                                                | ? 🗙 |  |
|------------------|-----------------------------------------------------------------------------------------|-----|--|
|                  | Введите имя программы, папки, документа или<br>ресурса Интернета, и Windows откроет их. |     |  |
| <u>О</u> ткрыть: | \\172.16.0.3                                                                            | ~   |  |
|                  | ОК Отмена Обзо                                                                          | p   |  |
|                  | ОК Отмена Обзо                                                                          | p   |  |

- 3. В открывшемся окне ввести следующие параметры доступа:
  - имя пользователя: cons
  - пароль: **cons**

| Подключение к    | 172.16.0.3                  |
|------------------|-----------------------------|
|                  | GA                          |
| Подключение к 17 | 2.16.0.3                    |
| Подьзователь:    | 🙎 cons                      |
| Пароль:          | ••••                        |
|                  | Сохранить пароль            |
|                  | <u> ▼]кохранить пароль;</u> |
|                  |                             |
|                  |                             |

<sup>1</sup> При возникновении трудностей при установке и эксплуатации системы Консультант Плюс просим Вас обращаться в Центр информатизации университета, тел.: (499) 973-1056, местный 2-31, комн. 249, e-mail: <u>ciu@stankin.ru</u> Не забудьте отметить пункт «Сохранить пароль», иначе придется вводить его при каждом запуске программы.

4. Зайти в папку «techexpert\_client»

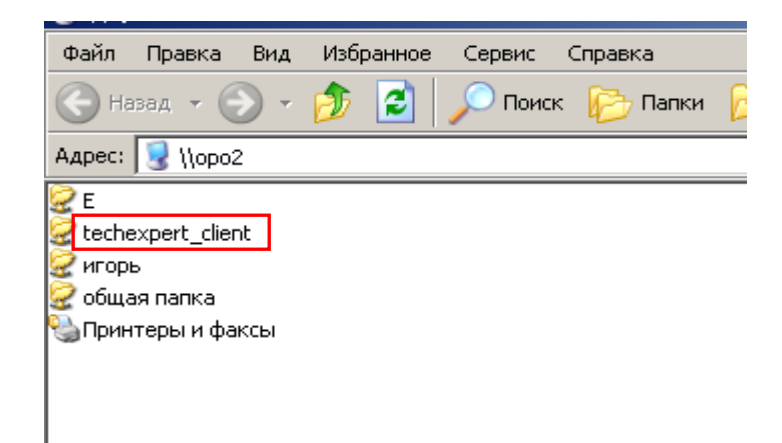

5. Правой кнопкой мыши , на ярлыке «Техэксперт-клиент (docs).lnk» выбрать пункт меню «Отправить» → «Рабочий стол (создать ярлык)»

| Sclient.docs.ini                                                                                                    |                         |  |
|----------------------------------------------------------------------------------------------------|-------------------------|--|
| Client.ini                                                                                                    |                         |  |
| S fsaccessauth.dll                                                                                                    |                         |  |
| graphics.dll                                                                                                    |                         |  |
| Nttp_auth.dll                                                                                                    |                         |  |
| Network and the second second s |                         |  |
| Node.dll                                                                                                    |                         |  |
| readme.txt                                                                                                    |                         |  |
| unins000.dat                                                                                                    |                         |  |
| 15 <sup>4</sup> uninsuuu.exe                                                                                                    |                         |  |
| V8.0II                                                                                                    |                         |  |
|                                                                                                    |                         |  |
|                                                                                                    |                         |  |
| Открыть                                                                                                    |                         |  |
| К. Проверить на вирусы                                                                                                    |                         |  |
| <b>К</b> Поместить на карантин                                                                                                    |                         |  |
|                                                                                                    |                         |  |
| Запуск от имени                                                                                                    |                         |  |
| • • • • • • • • • • • • • • • • • • •                                                                                                    |                         |  |
| За Добавить в архив                                                                                                    |                         |  |
| Заблавить в архив кснепс.rar                                                                                                    |                         |  |
| За дооавить в архив и отправить по е-mail                                                                                                    |                         |  |
|                                                                                                    |                         |  |
| Отправить 🕨                                                                                                    | Skype                   |  |
| Вырезать                                                                                                    | 📄 Адресат               |  |
| Копировать                                                                                                    | 🕒 Мои документы         |  |
|                                                                                                    |                         |  |
| Создать мрлык<br>Удалить                                                                                                    |                         |  |
| Переименовать                                                                                                    | 🏥 Сжатая ZIP-папка      |  |
|                                                                                                    | 🎱 DVD-RAM дисковод (G:) |  |
| Свойства                                                                                                    | Transcend (I:)          |  |
|                                                                                                    |                         |  |

6. Запустить ярлык с рабочего стола.